\*\*一早量體溫!勤洗手!!多喝水!!多運動!!

# 一、準備

(一)進班網>>登入>>討論區>>6/30 點名>>回應、送出
<u>http://w1.jcps.ntpc.edu.tw/happy2/61/fm/Default.asp</u>

(二)進班網>>行事及作業>>確認今日 meet 時間
如果今天有科任課的 meet · 先到班網
>首頁>>新聞公告查看老師公告的資訊
http://w1.jcps.ntpc.edu.tw/happy2/61/news/news.asp?news\_item=1

(三)進班網>>行事及作業>>6/30本日作業>>抄聯絡簿

## 二、聯絡簿&學習任務說明

#### 聯絡簿:

1.乙本 P51-53 標點、段、句,回答問題。

\*\*\*1 拍照上傳學習吧

2.數,均一完成任務

(0630 多位數的乘除-5)

#### 3.讀報

4.量體溫、做家事、閱讀、運動

5. 補完成所有作業:

(簿本、學習吧、均一、PaGamO.....)

\*\*\*進入親師生平台>>

學習吧、均一、PaGamO >>完成各科所有作業

### 說明:

1.乙本 P51-53 標點、段、句,回答問題。

說明:

寫標點、分段、斷句,回答問題 >>自行確認、訂正 解答檔案在班網>>行事及作業>>6/30>>乙本 P51-53.pdf \*\*\*拍照上傳學習吧

## 線上作業

一律從親師生平台進入,帳密統一是校務系統帳密

http://w1.jcps.ntpc.edu.tw/happy2/61/web/Default.asp

# 1、進親師生平台>>學習吧 >>學習、交作業 502 每日作業、502 生活札記、五年級所有相關

#### **2、進親師生平台>>均一**>>我的任務>>

0630多位數的乘除-5>>依順序完成任務

#### 3、進親師生平台>>PaGamO>>輸入代碼 PXRSX9

>>完成任務>>國 L8、L9 ;數 L6 重量-1、L6-2

# 三、科任課

按表上課,完成作業。

社會、自然、英語......老師有額外的說明:

\*\*上班網>>首頁>>新聞公告查看老師發派的學習任務

http://w1.jcps.ntpc.edu.tw/happy2/61/news/news.asp ?news\_item=1

\*\*\*有困難、有問題要主動想辦法提問!!

◎*持續學習,奠定穩固的基礎!*◎平安健康喜樂就是福!!